### **Programador de citas:**

1. Ingresar al Panel de Control de Página Web https://misapps.telmex.com/0S4/ con usuario y contraseña.

2. Seleccionar "Crear y administrar sus sitios web" para editar la Página Web.

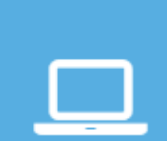

TELMEX.

Inicio de sesión

Crear y administrar sus sitios web

3. Seleccionar el nombre de su Página Web y hacer clic en "Editar sitio".

| TELMEX,<br>está contigo | □<br>sitios web |                                  |
|-------------------------|-----------------|----------------------------------|
| Sus sitios web          |                 |                                  |
| Elegir dominio          | .com.mx         | <ul> <li>Editar sitio</li> </ul> |
|                         |                 |                                  |

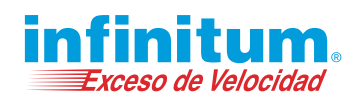

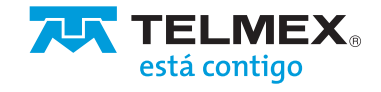

4. Dentro del editor avanzado de sitios web seleccionar "+ Aplicaciones" en el menú izquierdo y posteriormente en "Appointment Scheduler".

| Elementos                 | Aplicaciones                                                                                                    |
|---------------------------|----------------------------------------------------------------------------------------------------|
| He<br>Mis<br>Aplicaciones | Lieve su negocio al siguiente nivel mediante la personalización de su sitio web con nuestros potentes complementos. Si se necesitan puntos web,<br>es posible que se aplique un cargo adicional. |
| +                         | Appointment Scheduler                                                                                                    |
| Aplicaciones<br>Diginas   |                                                                                                    |
| <b>P</b>                  | Appointment Scheduler                                                                                                    |
| Diseño                    | ✓ Gratis                                                                                                    |
| •<br>Personalizar         | ✓ Anuncio                                                                                                    |
| ۰                         | Y Anunciar y promocionar                                                                                                    |
| Configurar<br>sitio       | ✓ Vender en línea                                                                                                    |
| <b>?</b><br>Ayuda         |                                                                                                    |
|                           |                                                                                                    |
|                           |                                                                                                    |
| •                         |                                                                                                    |

5. Pasar el mouse sobre el icono de "Appointment Scheduler" y hacer clic en "Mas Información".

| Appointment Scheduler |
|-----------------------|
| Más Información       |

- 6. Puede activar el programador de citas para un miembro del personal o para personal ilimitado en caso de que sus clientes deseen reservar con miembros específicos de su personal.
- a. Para 1 Miembro del personal, hacer clic en "Activar".
- b. Para Personal ilimitado, hacer clic en "Activar".

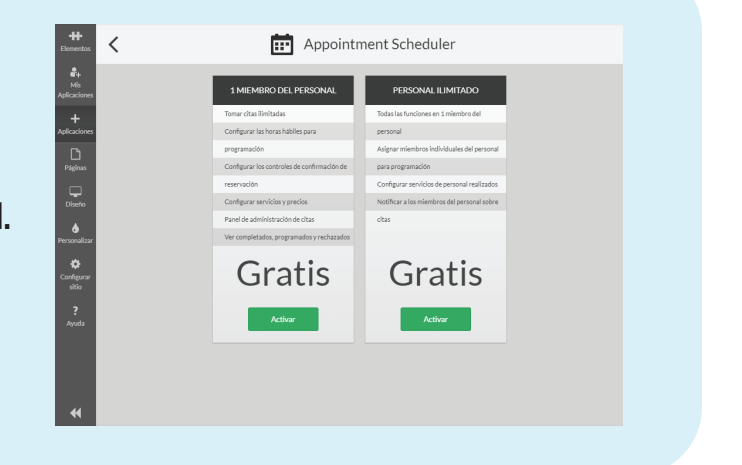

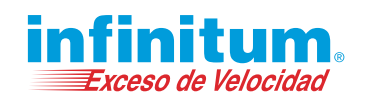

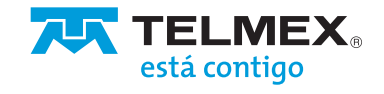

### 7. Hacer clic en "Confirmar" para continuar.

Confirmación × ¿Desea activar Appointment Scheduler: Personal ilimitado para obtener free Puntos web? <u>Cancelar</u> Confirmar

8. Dentro del editor avanzado de sitios web, seleccionar "Mis aplicaciones" en el menú izquierdo y posteriormente en "Appointment Scheduler".

| Appointment Scheduler    Appointment Scheduler   Appointment Scheduler    Vorder en ling |                      |
|------------------------------------------------------------------------------------------|----------------------|
| Actives Gratin P<br>Paghas<br>Disers                                                     | Mi nueva página      |
| Annonattar<br>Configurar<br>siste                                                        |                      |
| 2<br>Ayoda                                                                               |                      |
|                                                                                          | Haga dic para editar |

9. Ubicar el elemento "Appointment Scheduler".

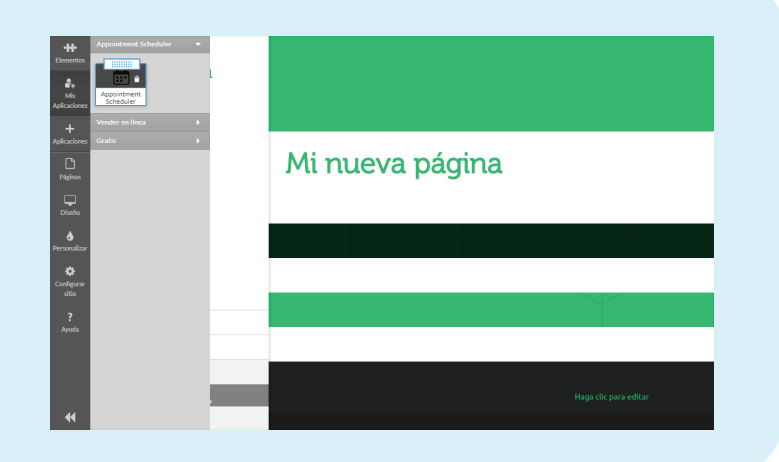

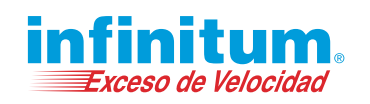

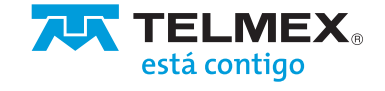

10. Presionar y arrastrar el "Appointment Scheduler" y soltar en la ubicación deseada.

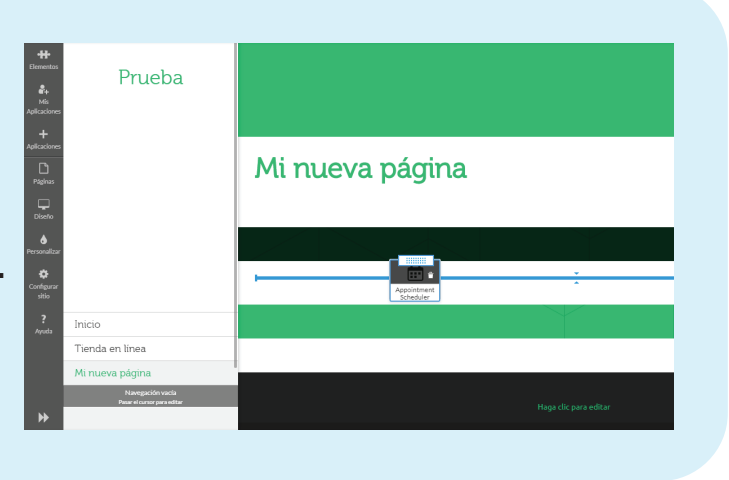

Appointment Scheduler •

- 11. Automáticamente se abrirá el asistente de configuración del programador de citas.
- a. Forma del botón:
  - i. Tipo de botón.
  - ii. Titulo.
  - iii. Icono.
  - iv. Hacer clic en Siguiente para continuar.

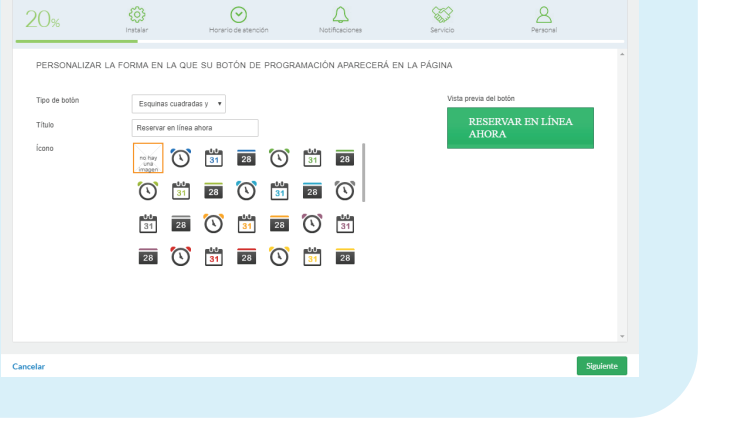

- **b.** Horario de atención:
- i. Horario de atención.
- ii. Horario de días feriados.
- iii. Hacer clic en Siguiente para continuar.

| pointment Scheduler •         |                                    | Administrar citas programadas                |
|-------------------------------|------------------------------------|----------------------------------------------|
| 40% 🔯                         | Horario de stención Notificaciones | Servicio Personal                            |
| HORARIO DE ATENCIÓN           |                                    | Horario de atención Horario de días feriados |
| ✓ Lunes                       | 09:00 am                           | 06:00 pm                                     |
| ✓ Martes                      | 09:00 am                           | 06:00 pm                                     |
| ☑ Miércoles                   | 09:00 am                           | 06:00 pm                                     |
| I Jueves                      | 09:00 am                           | 06:00 pm                                     |
| ✓ Viernes                     | 09.00 am                           | 06:00 pm                                     |
| Sábado                        | 09:00 am                           | 06:00 pm                                     |
| Domingo                       | 09:00 am                           | 06:00 pm                                     |
| Mostrar el cuadro de horarios |                                    |                                              |
| ncelar                        |                                    | Siguiente                                    |

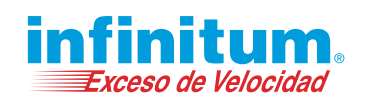

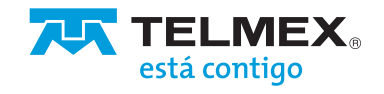

- c. Notificación de reservación de citas.
- i. Requerir confirmación.
- ii. Notificar por correo electrónico.
- iii. Zona horaria.
- iv. Campo de información adicional.
- v. Tiempo de ejecución y cancelación.
  - 1. Plazo.
  - 2. Cancelación.
- vi. Hacer clic en Siguiente para continuar.

|                                   | Instalar Horario de atenci                                 | án Notificaciones                               | Servicio                      | Personal                        |
|-----------------------------------|------------------------------------------------------------|-------------------------------------------------|-------------------------------|---------------------------------|
| Pomorir confirmación              |                                                            |                                                 |                               | *                               |
| Notificar por correo              | <ul> <li>Se enviará una notificación por correr</li> </ul> | o electrónico para todas las solicitudes de cit | tas.                          |                                 |
| electrónico                       | Enviar notificación a estas direcciones de                 | correo electrónico                              |                               |                                 |
|                                   |                                                            |                                                 |                               |                                 |
|                                   | Use coma para separar varios correos electrónico           | 6.                                              |                               |                                 |
| Zona horaria                      | GMT -8:00: hora del Pacífico (EE. UU                       | •                                               |                               |                                 |
| Campo de información<br>adicional |                                                            |                                                 |                               |                                 |
| Proporcione un área               | de comentarios dentro del proceso de program               | ación para permitir a los clientes presentar s  | olicitudes especiales y otros | detalles durante su reservación |
|                                   | Titulo de campo                                            |                                                 |                               |                                 |
|                                   |                                                            |                                                 |                               |                                 |
| Tiempo de ejecuci                 | ón y cancelación                                           |                                                 |                               |                                 |
|                                   |                                                            |                                                 |                               |                                 |
|                                   | Mostrar las franjas disponibles con un mín                 | himo de horas y un máximo de                    | 60 días en el futuro          |                                 |
| piazo                             |                                                            |                                                 | ada nara la cita              |                                 |
| Cancelación                       | Permitir a los clientes cancelar citas hasta               | horas antes de la hora program                  | ava para la cita.             |                                 |

87

8

- **d.** Agregar servicios para que sus clientes puedan programar citas.
- i. Activar.
- ii. Nombre del servicio.
- iii. Descripción del servicio.
- iv. Duración.
- v. Precio.
- vi. Hacer clic en Siguiente para continuar.

| Agregar nuevo servicio | Activa                   |                 |          |
|------------------------|--------------------------|-----------------|----------|
|                        | Nombre del servicio      | Estética canina |          |
|                        | Descripción del servicio | Baño completo   |          |
|                        |                          |                 |          |
|                        | Duración (min.)          | 60              |          |
|                        | Precio                   | \$300           |          |
|                        |                          |                 |          |
|                        |                          |                 |          |
|                        |                          |                 |          |
|                        |                          |                 |          |
| Cancelar               |                          |                 | Siguient |
|                        |                          |                 |          |
|                        |                          |                 |          |
|                        |                          |                 |          |

 $\odot$ 

÷.

Appointment Scheduler

Estética canina

**(**)

- e. Agregar los miembros del personal con quien desea permitir que sus clientes programen su cita.
- i. Activar.
- ii. Nombre.
- iii. Descripción.
- iv. Disponible.
- v. Servicios.
- vi. Notificar por correo electrónico.
- vii. Vacaciones.
- viii. Hacer clic en Hecho para finalizar la configuración.

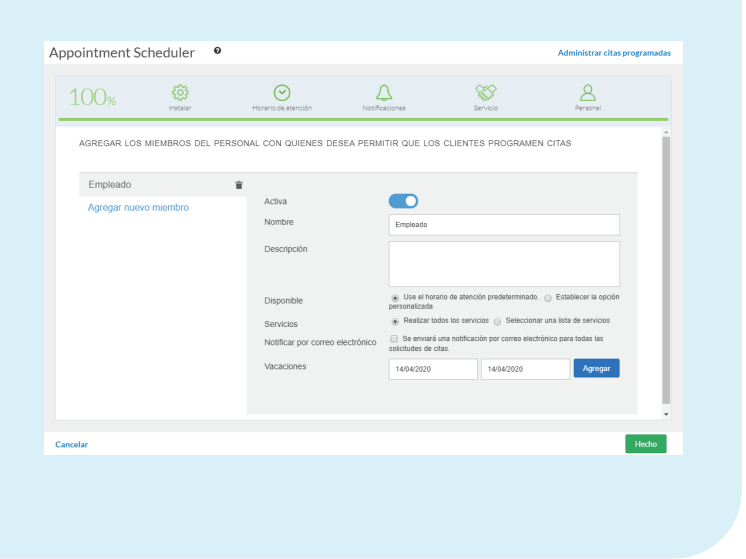

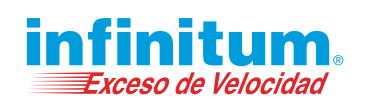

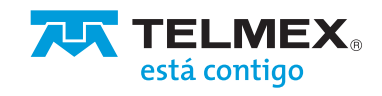

12. Publicar el sitio web para que el programador de citas sea funcional. ✔ Vista previa
 ♥ Publicar
 Felicitaciones!
 Su página se publicó en:
 ✓ Compartir
 ▲ Deshacer

#### **13.** Para Administrar las citas programadas.

 a. Hacer clic en el elemento
 "Programador de citas" que colocó en su página.

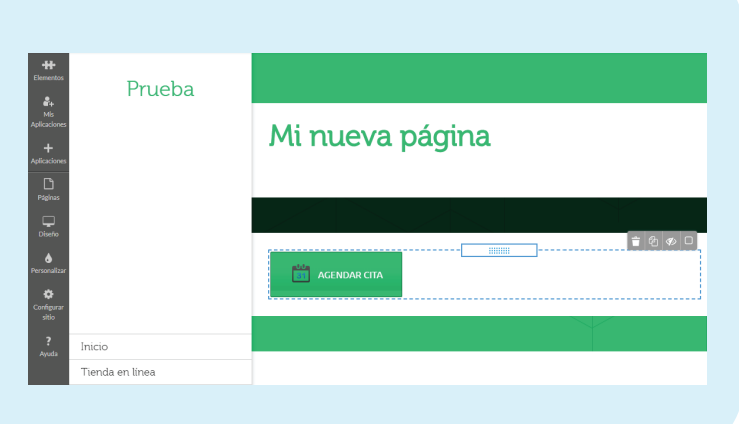

**b.** Hacer clic en Administrar citas programadas.

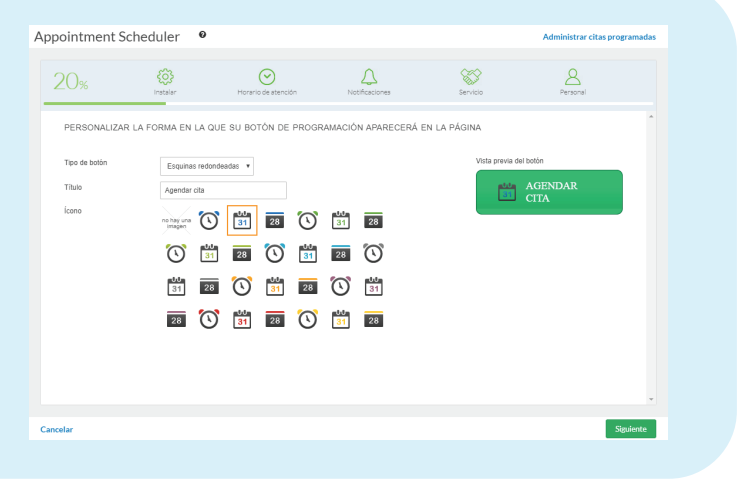

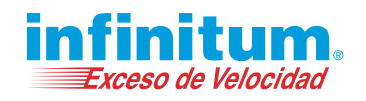

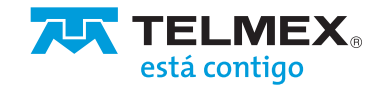

|    | Administrador de citas                                           |  |
|----|------------------------------------------------------------------|--|
|    | Clamora Hoy 🗎 🏝 🍞                                                |  |
|    | FILTRO • Terminado 🕅 • programado 🕅 • Solicitado 🕅 • Rechazado 🗆 |  |
|    | 20 la Aonta 2000<br>19 00 AM Estática comina                     |  |
|    |                                                                  |  |
| D. |                                                                  |  |
|    |                                                                  |  |
|    |                                                                  |  |
|    |                                                                  |  |
|    |                                                                  |  |
|    | Cerrar                                                           |  |
|    |                                                                  |  |

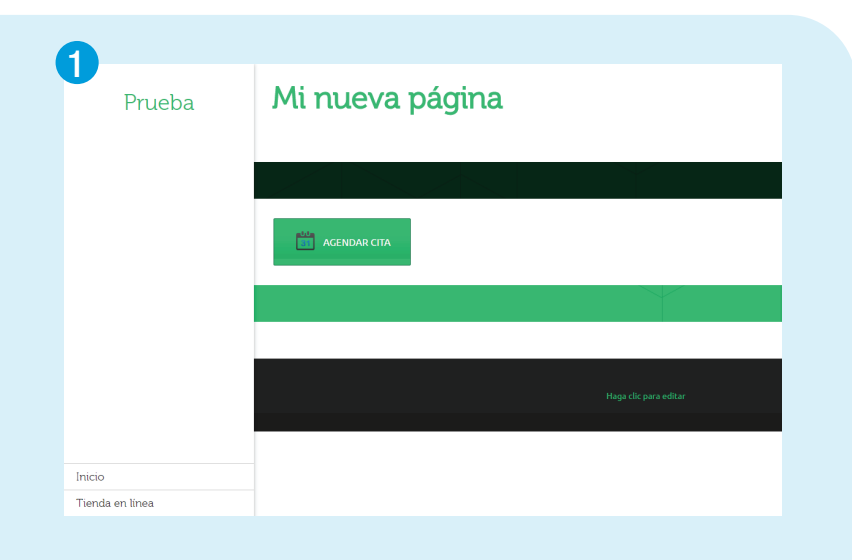

14. Vista del programador de citas.

| 2               |                                                                                                    |
|-----------------|----------------------------------------------------------------------------------------------------|
| Prueba          | Mi nueva página                                                                                                 |
|                 | Paso 1 de 3 Seleccionar su servicio  Estética canina (60 min.) Baño completo ANTEBIOR SIGUENTE Cancelar reserva |
| Inicio          |                                                                                                    |
| Tienda en línea | Haga ciic para editar                                                                                           |
|                 |                                                                                                    |

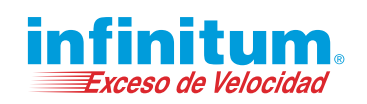

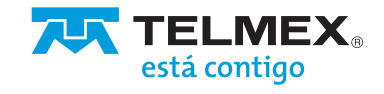

| 3<br>Prueb                | a <b>Mi nueva página</b>                                                                                                    |
|---------------------------|----------------------------------------------------------------------------------------------------|
|                           | Paso 2 de 3<br>Seleccionar a un Seleccionar un horario para su servicio<br>miembro del<br>personal<br>• Lunes 20 de Abril de 2020<br>• 900 AM • 9.30 AM • 10.30 AM • 10.30 AM • 11.30 AM<br>• 1130 AM • 1230 PM • 130 PM • 130 PM<br>• 130 PM • 330 PM • 330 PM • 430 PM<br>• 300 PM • 300 PM • 300 PM • 300 PM |
| Inicio<br>Tienda en línea | ANTERIOR SIGUIENTE<br>Canodiar reserva                                                                                                    |
| Prueb                     | A Paso 3 de 3 COnfirmar su reserva Estética canina con Hector Ramos encendido Lunes 20 de Abril de 2020 en 10:00 AM Nombre * Direción de correo electrónico * Direción de correo electrónico * Direción de correo electrónico * Solicitudes especiales I Curriterion Confirmamar RESERVA Cancelar reserva       |
| <b>5</b><br>Pruel         | Da Minueva página<br>jGracias!<br>Su reserva para Estética canina con Hector Ramos encendido Lunes 20 de Abril de 2020 en 10:00 AM se completó.<br>REALIZAR UNA NUEVA RESERVA                                                                                                    |
| Inicio                    | Haga clic para editar                                                                                                    |
| Tienda en línea           |                                                                                                    |
|                           |                                                                                                    |

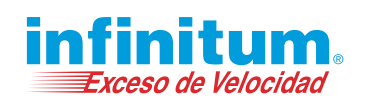

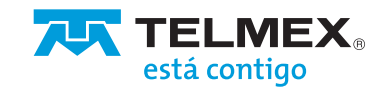